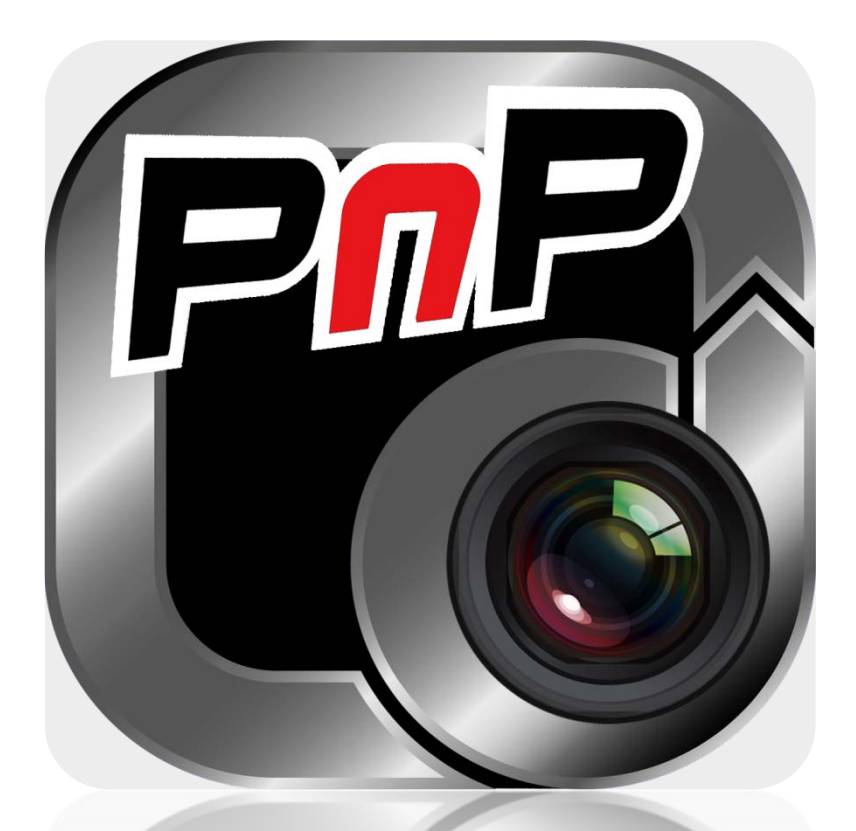

# PnPT 系列网络摄像机 快速安装指南

Ver: 1.1 Time:2012-10-24

## 一、硬件安装

首先接上摄像机电源,并将网线一端连接至摄像机,网线的另一端连接至路 由器。检查网卡的电源指示灯(黄色)和网络指示灯(绿色)是否工作正常。

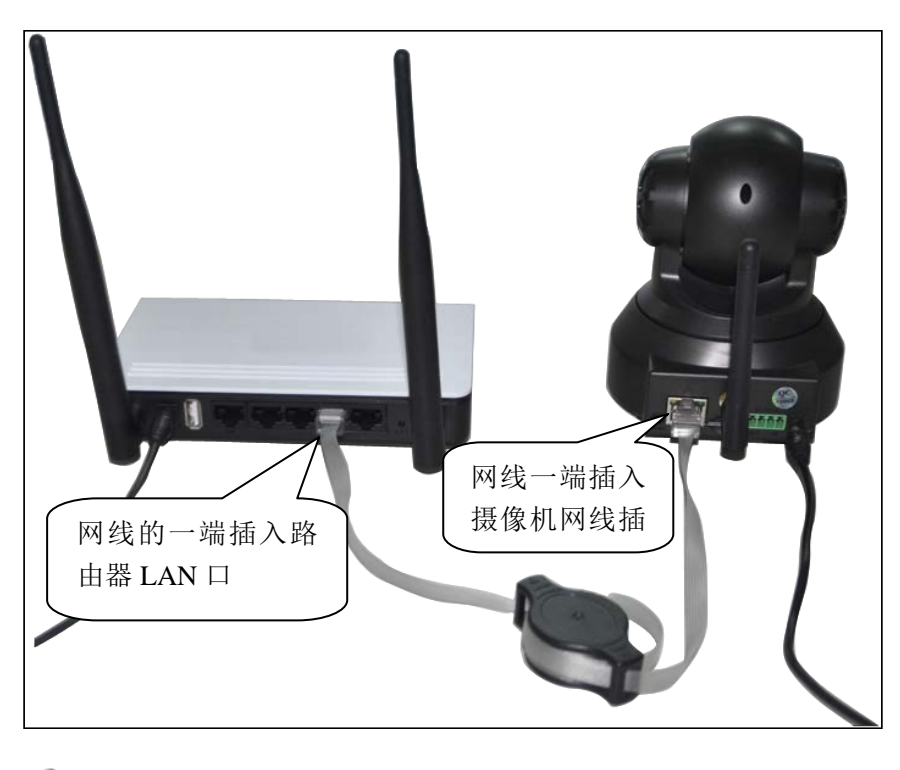

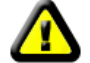

警告:请使用摄像机配套的电源适配器,以免损坏摄象

### 二、手机软件安装

安卓 Android 版

手机上网下载:

手机访问 http://cd.ipcam.so 选择 "穿山甲T系列"; 或使用您手机上的条码扫描程序扫描右方的二维码,即可获得下 载链接。

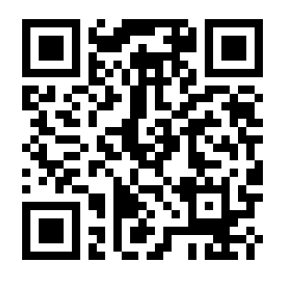

iPhone/iPad (苹果)版

AppStore 版下载(系统要求: ios4 以上固件)

1. 直接在 iPhone 上的 App Store 中搜索 "PnPCamera" 点击进行安装。

2. 点击下方按钮,打开页面,点击"View In iTunes",在 iTunes 中下载该应 用并同步到 iPhone

[iPhone/iPad touch AppStore]

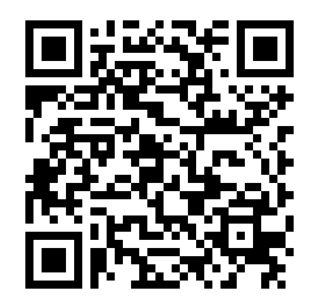

三、添加摄像机

安卓(Android) 客户端

| 중 ↓↓ 〒午4:04 | 📓 📀 ψ 🛛 〒午4:00 |       |
|-------------|----------------|-------|
| PnPCamera   | 添加摄像机          |       |
|             | 名称 IPCamera    |       |
|             | 扫描搜索摄像机        |       |
|             | 用户名            | ec    |
|             | 密码             | Caned |
| 请按此处新增摄像机   | 确定取消           |       |

添加设备的方式:

方式一:点击屏幕下方的图标,将会弹出添加摄像机的窗口,在设备 ID 下的文本框输入 UID 或者直接按"扫描"按钮进行扫描操作;

将手机摄像头对着条码扫描(一般在售后卡,摄像机底座上),当"滴"的一声, 表示扫描成功,摄像机的UID 就会显示在数据栏里。

方式二:点击搜索摄像机,手机客户端会自动搜索局域网的摄像机。

默认 User 为 "admin" 默认 Password 为 "888888"

#### iPhone/ipad 客户端

1. 即插即用软件安装完成后,手 机桌面会出现如下图标;

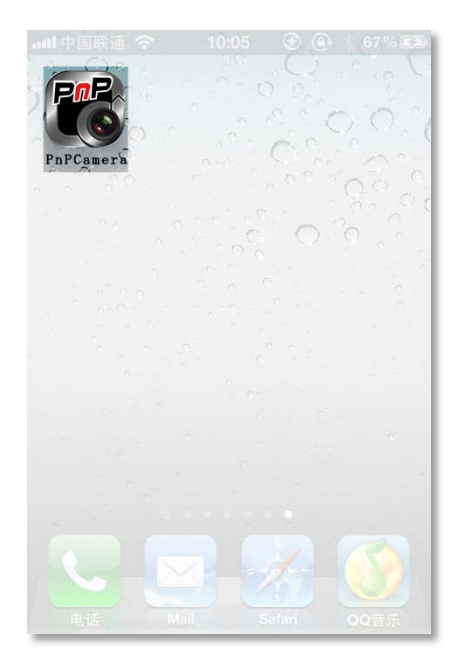

2. 运行软件,点击"添加摄像 机"

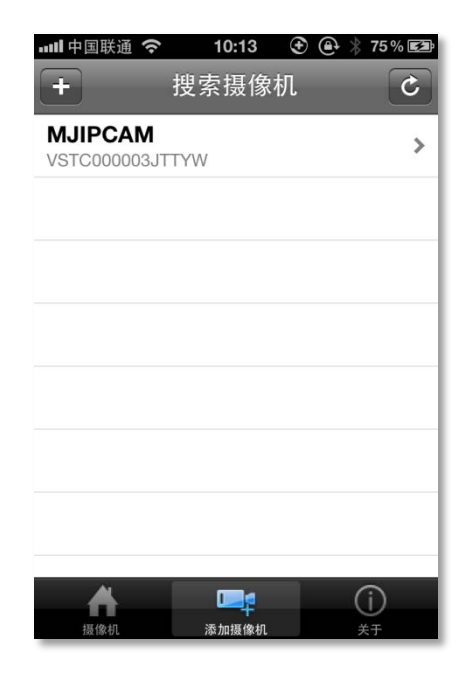

3.点击左上角的"+"按钮,捕捉摄像机的 UID;

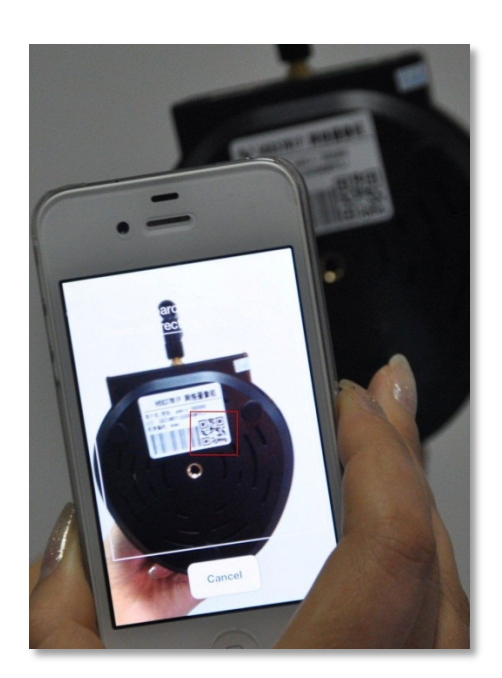

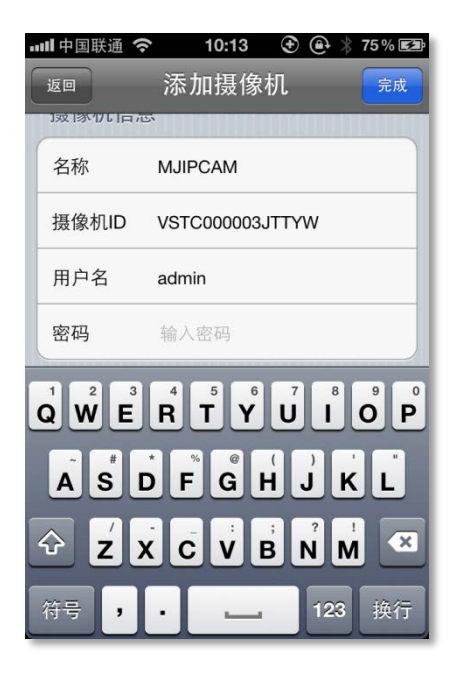

将手机摄像头对着条码扫描(一般在售后卡,摄像机底座上)。当"滴"的一声,

表示扫描成功。

可以直接选择手机搜索到的局域网里的摄像机,也可以单击"新增"按钮手动添加 摄像机。

输入摄像机登录密码。

默认 User 为 "admin" 默认 Password 为 "888888"

4. 单击图标,即可看到视频。

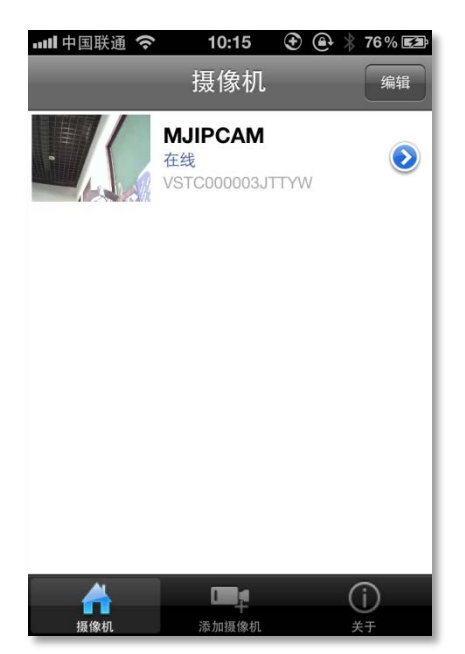

#### 四、电脑客户端使用

- 下载安装多画面管理软件:安装电脑(PC)端软件:在网页 浏览器中输入网址 http://3g.ipcam.so,进入穿山甲T系 列,在网页上找到"电脑多画面客户端"点击下载,并保存 安装; 安装完成后,桌面会出现以下图标。
- 2. 点击多画面管理软件右侧的"新增摄像机"

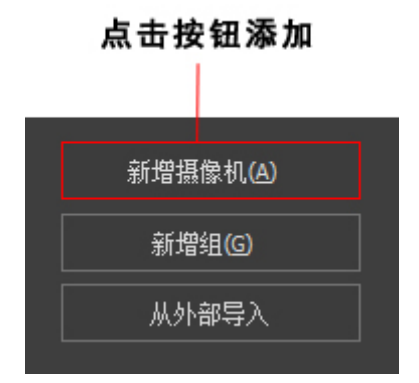

网络摄像机 -

多画面客户 端

3. 点击"查找"按钮;

| UID: | 查找 |
|------|----|
|      |    |

4. 查找当前局域网内在线的摄像机;

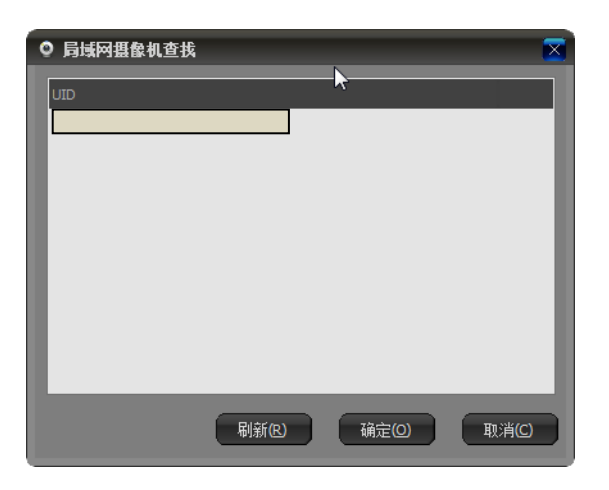

5. 选择添加的 UID, 输入摄像机密码

| ◎ 添加 摄像机                              |       |
|---------------------------------------|-------|
| 名称: 网络摄像机                             |       |
|                                       |       |
| UID:                                  | 查找    |
| 输入摄像机的UID,可以在摄像机的标签上查到                |       |
|                                       |       |
| ····································· |       |
| ● 倒转图像                                |       |
|                                       |       |
|                                       |       |
|                                       |       |
|                                       |       |
|                                       |       |
|                                       |       |
| 确定①                                   | 取消(C) |

6. 双击摄像机列表查看监控画面;

| ◎ 网络摄象机 - 多画面客户端(PnP) |                                                                                                    |
|-----------------------|----------------------------------------------------------------------------------------------------|
|                       | 网络摄像机<br>™<br>网络摄像机                                                                                                    |
|                       | + 中 - ☆ ● ●<br>- 田 田 個 M E<br>- 田田 個 M E<br>- 田田 和 M E<br>- 田田 和 A A A A A A A A A A A A A A A A A |